1. Log into ACES at <u>https://aces.alamo.edu</u> using your Username and Password:

| Sign in to your account |
|-------------------------|

2. Click on 'Paying for College' in the top menu bar and scroll down to the 'Access College Financing Plan' link in the card below.

| $\equiv \bigwedge_{\substack{\text{colleges}\\\text{district}}} Alamo \\ {}^{\text{colleges}} \\ {}^{\text{colleges}} \\ \end{array}$ |                                                                                                    |                                                                                                    |                        |                                                                                                    |  |
|----------------------------------------------------------------------------------------------------|----------------------------------------------------------------------------------------------------|----------------------------------------------------------------------------------------------------|------------------------|----------------------------------------------------------------------------------------------------|--|
| Home Academics Enrollment M                                                                                                    | My ACES Profile                                                                                                    | Paying for College                                                                                                    | Resource               | es Q VIEW ALL CARDS                                                                                                    |  |
| <ul> <li>Financial Aid Requirements</li> <li>Monitor your financial aid status and view any outstanding information or documents needed for your financial aid award.</li> <li>View Your Financial Aid Requirements</li> <li>View Your Financial Aid Holds</li> <li>View Your Financial Aid Status</li> </ul>                                                                                                    | Financial A<br>Review your<br>offers to see<br>received.<br>View Your F<br>Learn Abou                                   | Aid Awards<br>current and past financial<br>e the amounts and types o<br>Financial Aid Awards<br>t Types of Aid                                                                                         | ロ<br>aid<br>f aid      | Satisfactory Academic Progress               Check your SAP status to ensure you are             maintaining eligibility for financial aid.             • View Your Satisfactory Academic            Progress           • Learn About Satisfactory Academic            Progress (SAP)           • Satisfactory Academic |  |
| Federal Work Study          Individuals who submit a financial aid application may be eligible for federal work study. Positions may be available on or off campus. <ul> <li>Learn About Work Study.</li> <li>Check Work Study Offer</li> <li>Explore for Work Study Openings</li> </ul>                                                                                                    | Financial A<br>Set up a pay<br>information,<br>class affects<br>student form<br>• Access<br>• Impac<br>Classe<br>• Read | Aid Quick Links<br>yment plan, view key finany<br>learn how withdrawing fro<br>your aid, and find importans.<br>s College Financing Plan<br>et of Adding or Dropping<br>ss<br>Key Financial Aid Informa | Cial aid<br>m a<br>int |                                                                                                    |  |

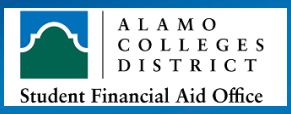

3. Click on the '<u>College Financing Plan'</u> tab and select the appropriate aid year to review.

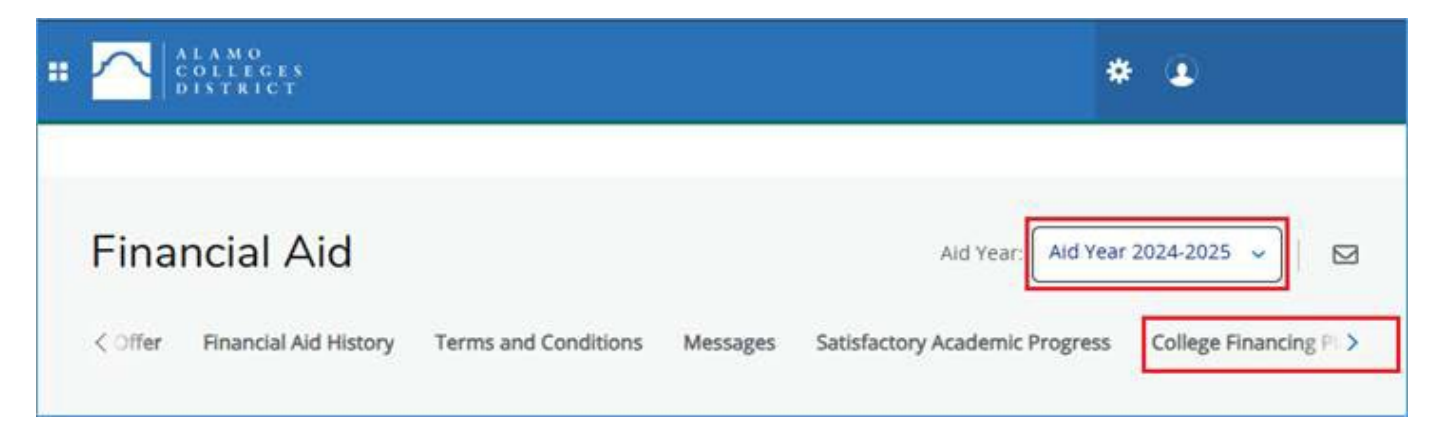

- 4. Your personalized College Financing Plan will now be shown. On there you will find the following information:
  - Your Cost of Attendance (COA)
  - Your financial aid award offers (grants, scholarships, work-study, loans)
  - Your total estimated out-of-pocket costs once grants & scholarships have been applied

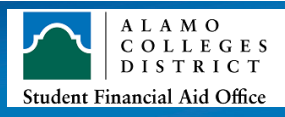